## 〈PC版〉

①ログイン画面より「利用中止」をクリック。

| 契約者ID(利用者番号)         | <b>P</b>   |
|----------------------|------------|
|                      | ワンタイムパスワード |
| パスワード                | 利用開始       |
| 「「「」<br>リフトウェアキーホード入 | カ 交換 >     |
| ログイン・                | 利用中止 >     |
| 回 ロクインでお困りの場合はこ      |            |

②「契約者ID(利用者番号)」と「ログインパスワード」を入力し「次へ」をクリック。

| トークンの利用中止                                 | 20112   |                      |                        |                                      |    |
|-------------------------------------------|---------|----------------------|------------------------|--------------------------------------|----|
| <ul> <li>トークンの利用中</li> </ul>              | 止には、現在  | 登録しているトー             | クンをご用意くださ              | EUV.                                 |    |
| <ul> <li>スマートフォンや<br/>合は、ワンタイム</li> </ul> | パソコン、ハー | ードウェアトーク<br>利用中止ができま | ンの故障・紛失等に<br>せんので、当金庫ま | こより現在登録しているトークンが使用できな<br>までお問合せください。 | い場 |
|                                           |         |                      |                        |                                      |    |
|                                           |         |                      |                        |                                      |    |
| <b>背ID(利用者</b> 番号                         | )・ロクイ   | シバスワード               | の入力                    |                                      |    |
| )者ID(利用者番号)                               | 必須      |                      |                        |                                      |    |
|                                           |         |                      |                        |                                      |    |
|                                           |         |                      |                        |                                      |    |
| 者ID(利用者番号)                                | 必須      |                      |                        |                                      |    |

③「ワンタイムパスワード」を入力し、確認用パスワードの入力または画像認証の画像を選択し「利用中止」 をクリック。

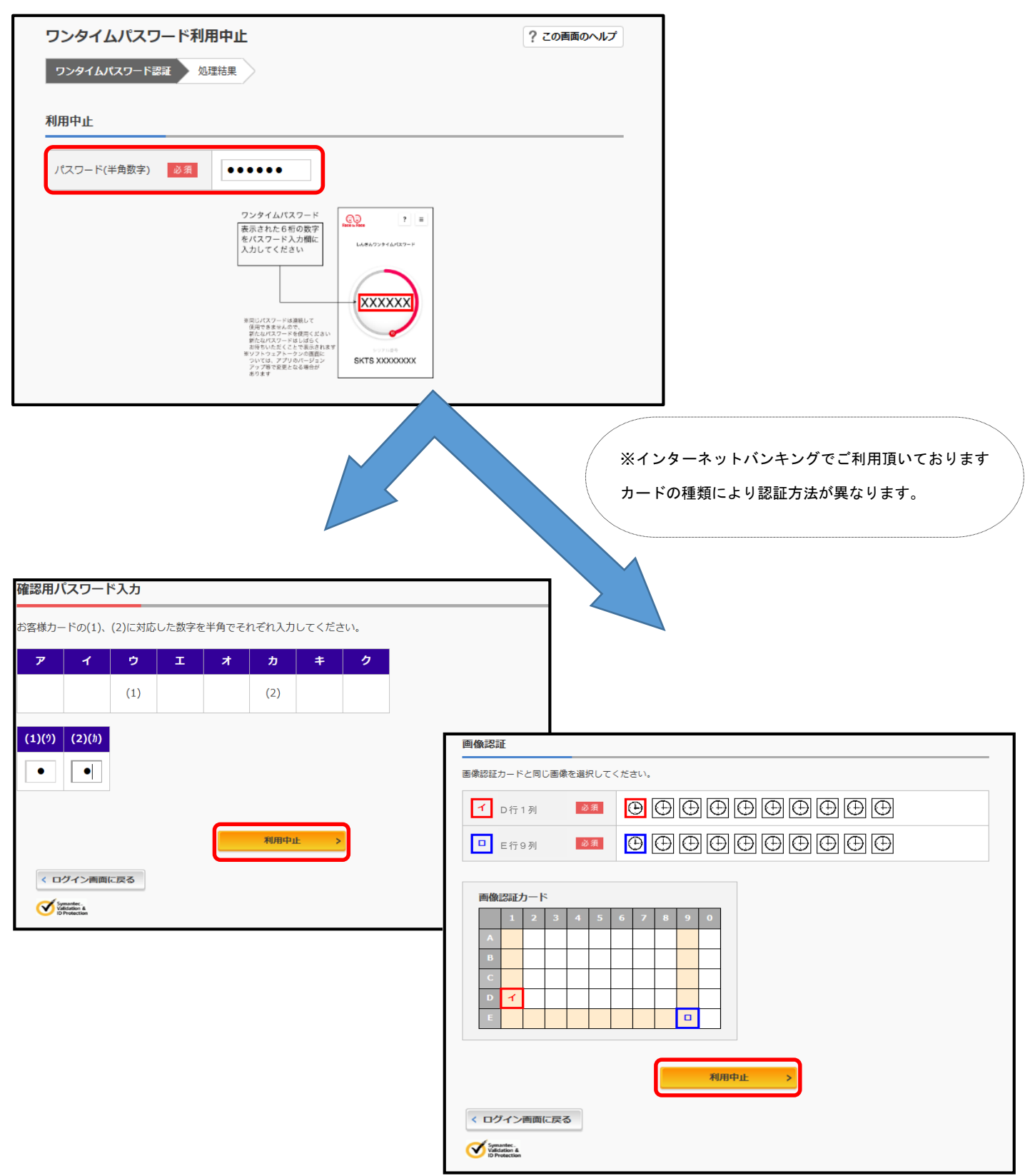

④ワンタイムパスワードの利用中止が完了しました。

| リンタイムパスワード利                          | 用中止     | ? この画面のヘルプ |
|--------------------------------------|---------|------------|
| ワンタイムパスワード認証                         | 山理結果    |            |
| ワンタイムパスワードの利用を中                      | 中止しました。 |            |
| 受付番号: 5454545<br>受付時刻: 20XX年X月X日 XXI | 時XX分00秒 |            |

〈スマートフォン版〉

①ログイン画面より「利用中止」をタップ。

| ログイン 🤮                                                                                                    |
|----------------------------------------------------------------------------------------------------|
| 10グイン                                                                                                    |
| 契約者ID(利用者動号)、ログインパスワードを入<br>力し、「ログイン」ボタンを押してください。                                                                                     |
| 契約者ID<br>(利用者番号)                                                                                                    |
| ログイン<br>ノスワード                                                                                                    |
| 同じる ログイン                                                                                                    |
| <ul> <li>※英字は大文字と小文字を区別しますので、ご注意<br/>ください。</li> <li>※ブラウザの「戻る」ボタンは使用しないでください。</li> </ul>                                              |
| ※ご利用のOSおよびブラウザや文字の大きさによっては、画面のレイアウトが若干崩れる場合があ                                                                                         |
| りますが、お取引には影響ありません。<br>**スマートフォンでは、ブラウザのログインパスワ<br>ードを入力してください。                                                                        |
| リワンタイムパスワード管理                                                                                                    |
| ワンタイムパスワードの利用開始する場合は、「利<br>用開始」ボタンを押してください。<br>ワンタイムパスワードを交換する場合は、「交換」<br>ボタンを押してください。<br>ワンタイムパスワードの利用中止する場合は、「利<br>用中止」ボタンを押してください。 |
| 利用開始交換                                                                                                    |
| 利用中止                                                                                                    |

②「契約者 I D (利用者番号)」と「ログインパスワード」を入力し「次へ」をタップ。

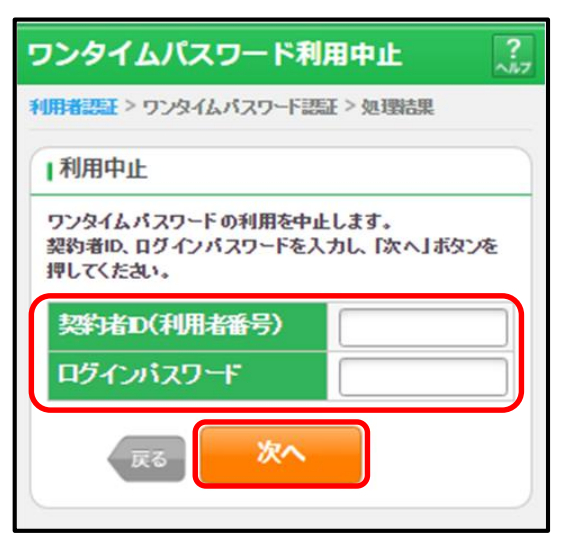

③「ワンタイムパスワード」を入力し、確認用パスワードの入力または画像認証の画像を選択し「停止」をタ ップ。

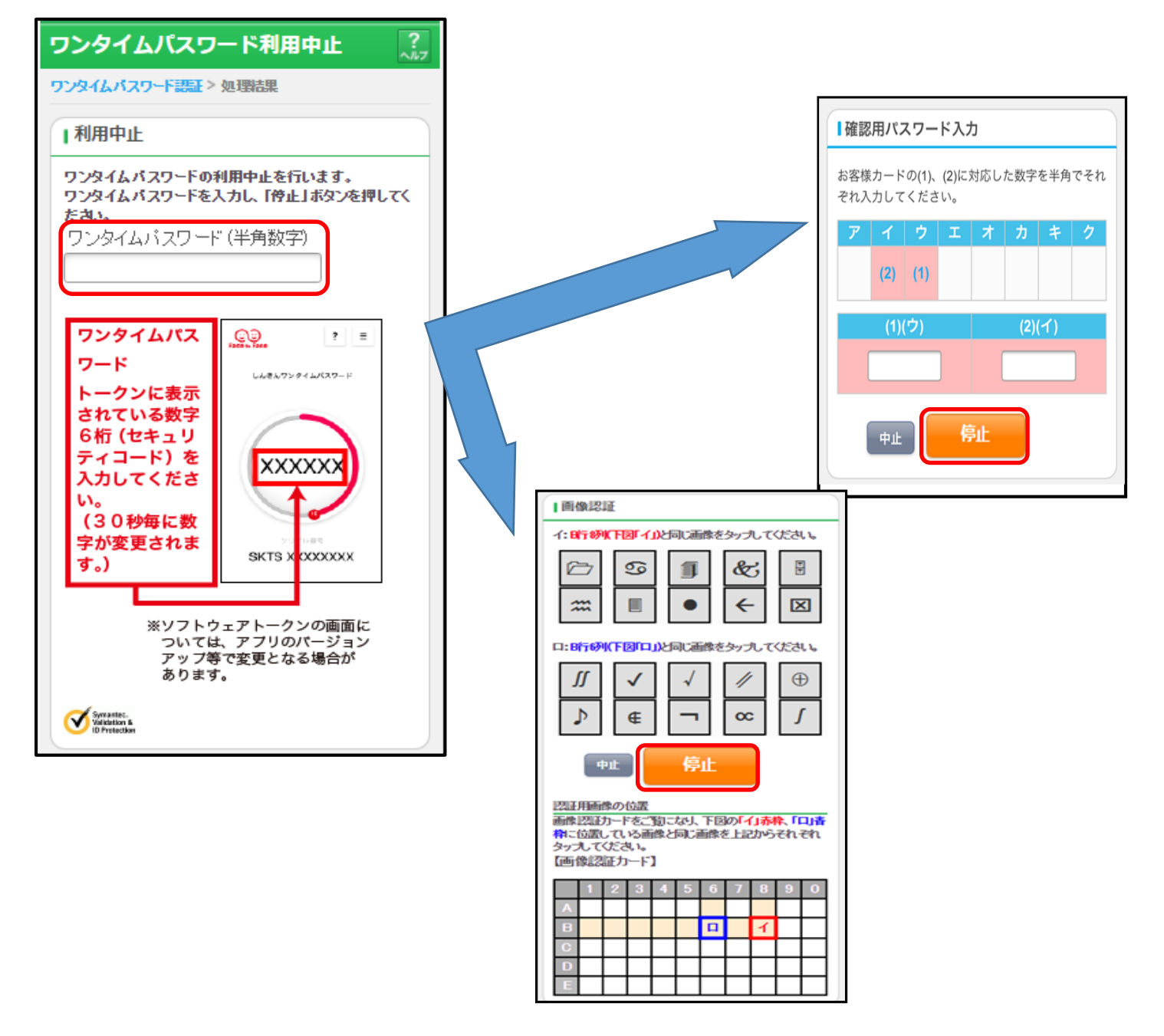

## ④ワンタイムパスワードの利用中止が完了しました。

| ワンタイムパ             | スワード利用中止             | ?~~~~~~~~~~~~~~~~~~~~~~~~~~~~~~~~~~~~~~ |  |  |  |
|--------------------|----------------------|-----------------------------------------|--|--|--|
| <u>ምንቋብሬላሪዎ</u> -ቶ | 語王>処理結果              |                                         |  |  |  |
| Ⅰ受付内容              |                      |                                         |  |  |  |
| ワンタイムパスワー          | -ドの利用を中止しました。        |                                         |  |  |  |
| 受付番号               | 1234567              |                                         |  |  |  |
| 受付時刻               | 2008年07月16日10時35分25秒 |                                         |  |  |  |
| 中止内容               |                      |                                         |  |  |  |
| シリアル番号             | 2V0716016FK2         |                                         |  |  |  |
| ログイン画面             |                      |                                         |  |  |  |